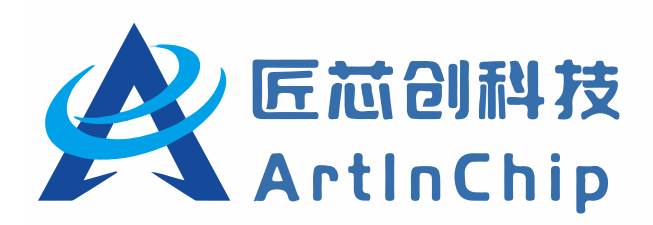

# D12x 快速入门

Version 2.1

修订日期: 2025-01-24

# 版权声明

本文档是匠芯创科技("ArtInChip")的原创作品,匠芯创科技拥有该文档的全部版权。全部或部分复制必须获得匠芯 创科技的书面批准,并向版权所有人明确确认。凡侵犯本公司版权等知识产权的,本公司将保留依法追究其法律责任的 权利。

在法律允许的范围内,在此声明:使用前请仔细阅读合同条款和条件以及相关说明,并严格遵守本文档中的说明。匠芯 创科技不对不当行为的后果(包括但不限于电压过高、超频或温度过高)承担任何责任。

匠芯创科技提供的信息仅作为参考或典型应用,本文档中的所有声明、信息和建议不构成任何明示或暗示的担保。匠芯 创科技保留随时更改电路设计和/或规格的权利,恕不另行通知。

客户应全权负责获得实施解决方案/产品可能需要的第三方许可,匠芯创科技不承担任何与第三方许可相关的许可费或 特许权使用费。对于任何要求的第三方许可证所涵盖的事项,匠芯创科技不承担任何保证、赔偿或其他义务。

凡以任何方式直接或间接使用本文档资料者,视为自愿接受本文档声明的约束。

# 修订记录

### 下表记录了 2025-01-09 至今的所有修订记录:

### 表 0-1 修订记录

| 版本   | 章节     | 修订说明                    |  |
|------|--------|-------------------------|--|
| V2.1 | 下载代码仓库 | 更新了 Gitee 代码库下载链接及相关描述。 |  |
|      | 文档资源   |                         |  |
| V2.0 | -      | 优化了内容和格式,并调整了章节顺序。      |  |

# 内容

| 版权声明                | ii  |
|---------------------|-----|
| 修订记录                | iii |
| 1. SoC              | 5   |
| 2. 开发板              | 6   |
| 2.1. D12x-Demo-V1.0 | 6   |
| 2.1.1. 开发版标识        | 6   |
| 2.1.2. 规格           | 6   |
| 2.1.3. 器件布局         | 6   |
| 2.1.4. 实物图          | 7   |
| 2.1.5. 方案配置         | 7   |
| 2.2. D12x-HMI-V1.1  | 7   |
| 2.2.1. 开发版标识        | 7   |
| 2.2.2. 规格           | 7   |
| 2.2.3. 器件布局         | 8   |
| 2.2.4. 实物图          | 8   |
| 2.2.5. 方案配置         | 9   |
| 3. 下载代码仓库           | 10  |
| 4. 编译 SDK           |     |
| 4.1. RTOS           | 11  |
| 4.1.1. VSCode       |     |
| 4.1.2. Eclipse      | 15  |
| 4.1.3. Windows      | 19  |
| 4.1.4. Ubuntu       | 21  |
| 4.2. Baremetal      | 23  |
| 4.2.1. Linux 系统     |     |
| 4.2.2. Windows 系统   | 23  |
| 4.2.3. 编译 Baremetal | 24  |
| 5. 烧写 SDK           |     |
| 6. 刷机工具             |     |
| 7. 调试 SDK           |     |
| 8. 文档资源             |     |
| 8.1. 文档中心           |     |
| 8.2. Gitee 下载       |     |
| 8.3. SDK 内嵌文档       |     |
| 9. 教学视频             |     |

# 1. SoC

D12x 是一款基于 RISC-V 的高性能、国产自主、工业级高清显示与智能控制 MCU, 配备强大的 2D 图形加速处理器、PNG/ JPEG 解码引擎、丰富的接口,支持工业宽温,具有高可靠性、高开放性,可广泛应用于工业自动化控制、串口屏等智慧工业和智慧家居领域。

| Display out        | Processor         | Memory               |
|--------------------|-------------------|----------------------|
| RGB 1024x768       | RISC-V 32-bit CPU | 128/ 64/ 32 Mb PSRAM |
| I8080              | I-Cache 32KB      | eMMC I/F             |
| QSPI               | D-Cache 16KB      | QSPI I/F             |
|                    |                   |                      |
| Multimedia         | System            | Connectivity         |
| Display Engine     | SPI ENC           | DSPK 2ch SDMC x 2    |
| 1024x768@60fps     | DMA               | UART x 4 QSPI x 2    |
| 2D Graphics Engine | Temp. Sensor      | CAN x 2 CIR          |
| JPEG Decoder       | eFuse             | RTP I2C x 2          |
| PNG Decoder        | Watchdog          | ADC 6ch PWM 4ch      |

>

# 2. 开发板

D12x 针对不同的封装共开发了下列开发板供用户参考。

| 开发板            | 存储      | 封装    | DDR  | 屏幕           | 工程目录       | 其他功能 |
|----------------|---------|-------|------|--------------|------------|------|
| D12x-Demo-V1.0 | SPI NOR | QFN68 | 8 MB | RGB565       | demo68_nor | -    |
| D12x-HMI-V1.1  | SPI NOR | QFN68 | 8 MB | RGB565/ QSPI | hmi_nor    | -    |

# 2.1. D12x-Demo-V1.0

#### 2.1.1. 开发版标识

D12x-Demo68-V1.0

#### 2.1.2. 规格

- RGB888 x 480 x 272
- 8 MB PSRAM + 16 MB NOR
- RS485 + RS232 + UART
- SDIO WiFi + TF–Card
- DSPK + Buzzer

#### 2.1.3. 器件布局

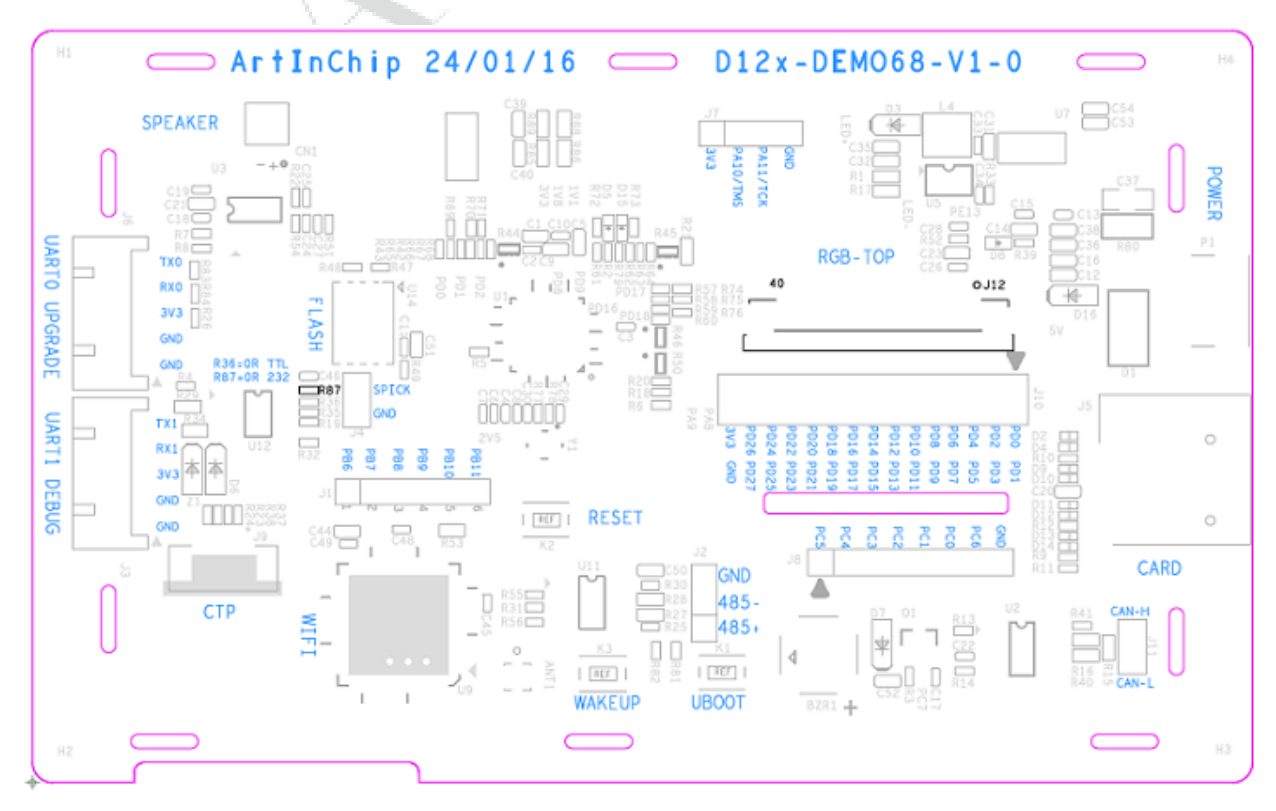

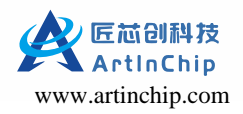

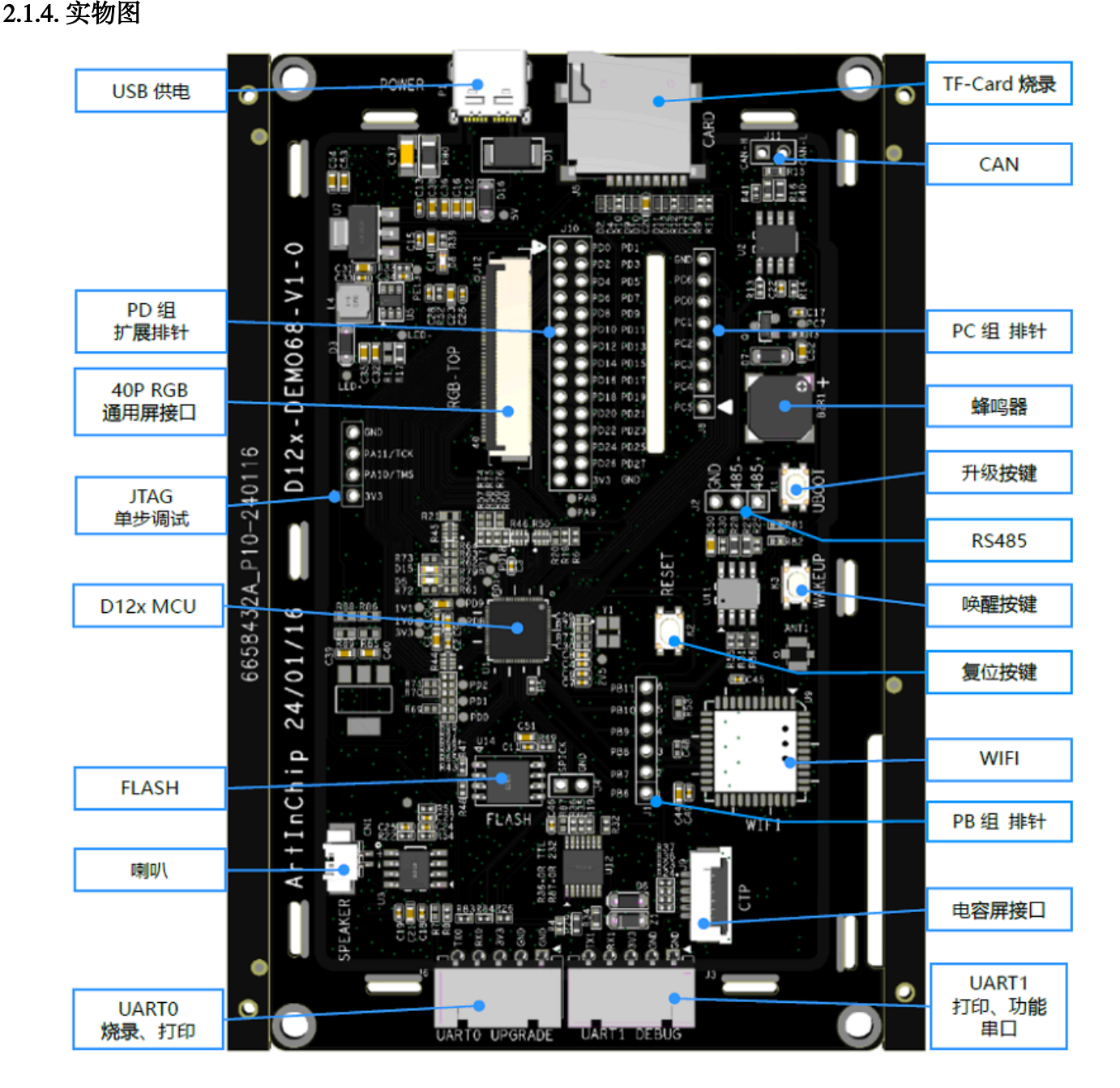

### 2.1.5. 方案配置

方案的配置对应的是 target/D12x/demo68\_nor/ 工程

编译选项: D12x\_demo68-nor\_rt-thread\_helloworld\_defconfig

固件: D12x\_demo68-nor\_v1.0.0.img

# 2.2. D12x-HMI-V1.1

#### 2.2.1. 开发版标识

ArtInChip HMI Board V1.1

#### 2.2.2. 规格

- RGB888 x 480 x 272 + SPI + I8080
- 8 MB PSRAM + 16 MB NOR

- UART x 2
- TF-Card
- •2x扩展排针

### 2.2.3. 器件布局

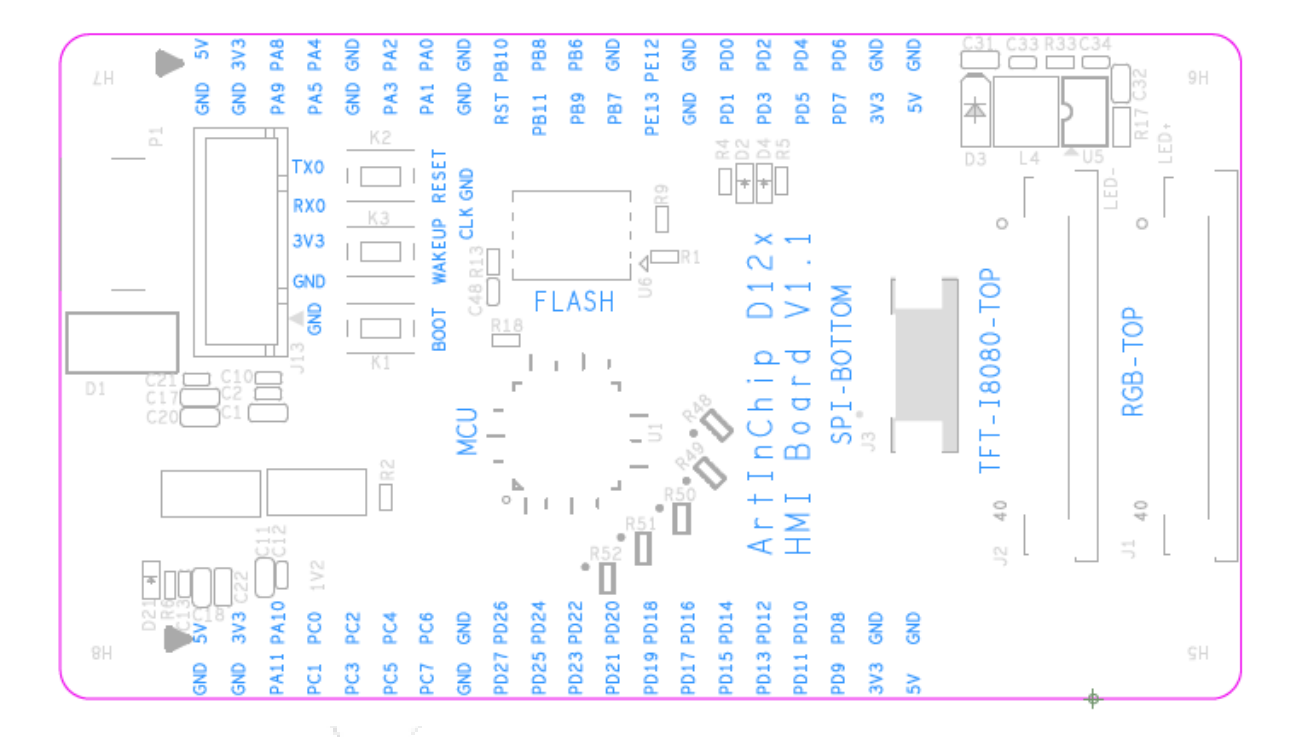

#### 2.2.4. 实物图

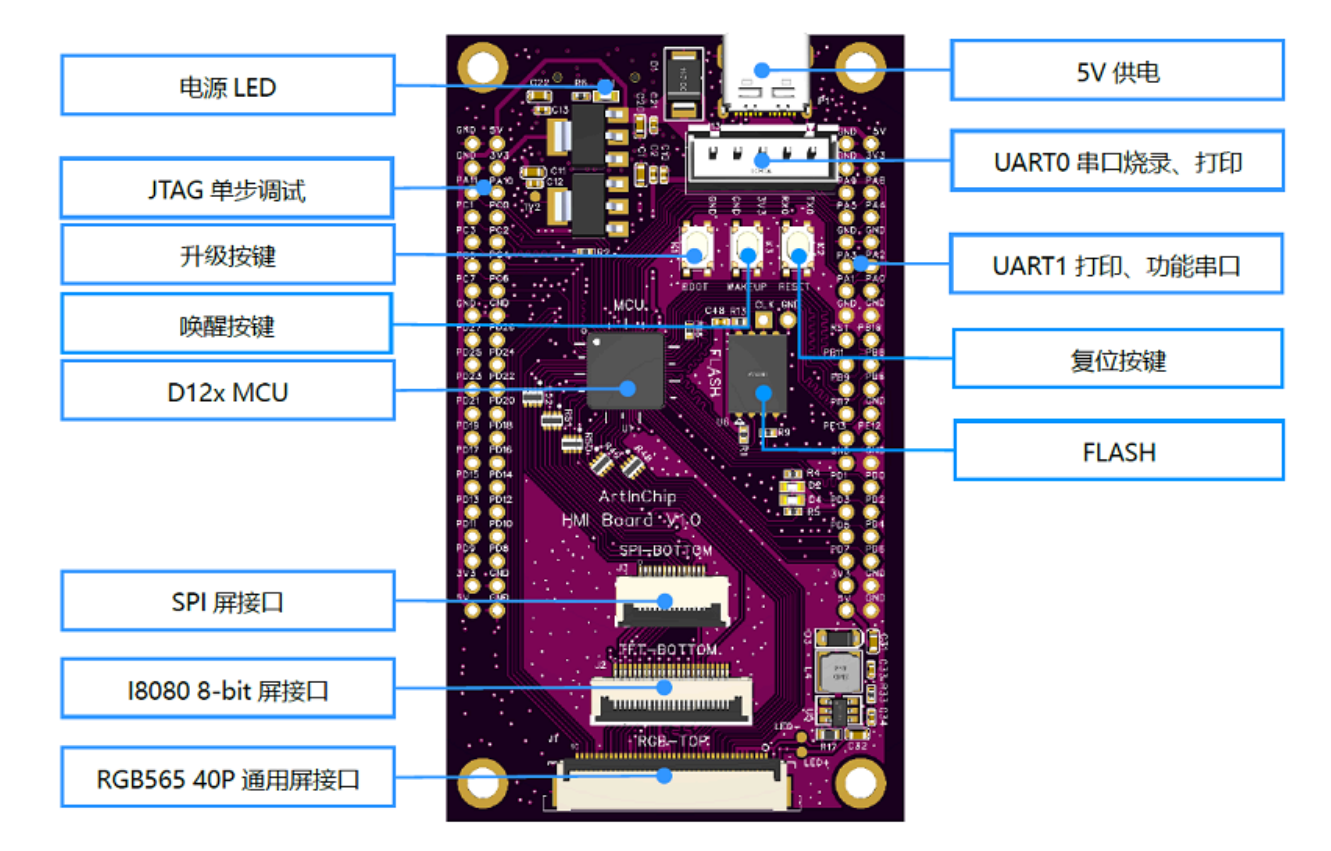

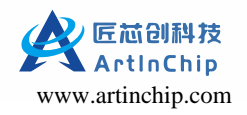

### 2.2.5. 方案配置

方案的配置对应的是 target/D12x/hmi\_nor/ 工程

编译选项: D12x\_hmi-nor\_rt-thread\_helloworld\_defconfig

固件: D12x\_hmi-nor\_v1.0.0.img

# 3. 下载代码仓库

ArtInChip 通过码云 (gitee) 提供相关仓库的下载资源且全部开源:

• Luban-Lite (RTOS) 代码仓库:

git clone https://gitee.com/artinchip/luban-lite.git

• Baremetal (裸机)代码仓库:

git clone https://gitee.com/artinchip/baremetal.git

• 文档仓库:

git clone https://gitee.com/artinchip/docs.git

•工具仓库: git clone https://gitee.com/artinchip/tools.git

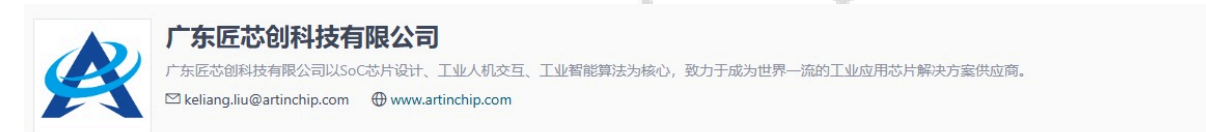

仓库 (6)

| <ul> <li>☑ Docs</li> <li>本仓库由广东匠芯创科技有限公司维护,专门用于发布<br/>匠芯创的官方文档,这些文档旨在为开源社区提供一个<br/>资源,允许任何个人或组织自由地使用、复制、修改</li> <li>HTML</li> <li>◎ 1 ☆ 0 ♥ 0</li> </ul>  | <ul> <li>☑ Luban-lite</li> <li>Luban-Lite SDK 是由ArtInChip设计的,旨在为系统级芯片(SoC)设计提供一个轻量级、高效且易于使用的软件开发工具包。该SDK的设计规划兼顾了简单性与广泛的套</li> <li>◎ 34 ☆ 97 ¥ 25</li> </ul> | <ul> <li>☑ Luban</li> <li>本仓库是针对ArtInChip平台优化的编译框架,基于</li> <li>Buildroot的优秀架构并进行了必要的重构和改进。它具有简化的芯片架构和平台、精简的软件包、优化的系</li> <li>C</li> <li>◎ 14 ☆ 48 ¥ 29</li> </ul> |
|----------------------------------------------------------------------------------------------------|----------------------------------------------------------------------------------------------------|----------------------------------------------------------------------------------------------------|
| <ul> <li>☑ Tools</li> <li>本仓库是广东匠芯创科技有限公司官方发布的相关工具</li> <li>集。这些工具主要面向系统级芯片(SoC)和微控制器</li> <li>单元(MCU)的开发与应用,提供了一系列的辅助功</li> <li>⑳ 11 ☆ 18 ♥ 0</li> </ul> | ☑ Baremetal<br>本仓库由广东匠芯创科技有限公司维护,专门用于发布<br>裸机软件开发工具包的官方文档,该SDK作为一个开源<br>项目,允许任何个人或组织自由地使用、复制、修改 ◎8 ☆11 ♥0                                                   | ☑ thirdparty-app<br>本仓库用于存储第三方源码(DL)库。DL库指的是不由<br>SoC制造商直接开发的、来自外部供应商或开源社区的<br>软件库。 ◎5 ☆1 ♥0                                                                      |

#### 图 3-1 ArtInChip 的仓库示例

注:

ArtInChip 仓库会跟随 ArtInChip 的产品发布而不时更新。

# 4. 编译 SDK

ArtInChip 提供下列 SDK 供用户选择:

- Luban-Lite 是 ArtInChip 基于 RT-Thread 深度开发的嵌入式实时系统,具有下列特性:
  - 。支持 baremetal 构建模式
  - 。支持 freerots
  - 。支持 rt-thread 核和 rt-thread 生态
- Baremetal 是 ArtInChip 的嵌入式裸机系统。

本章节主要介绍如何使用不同的操作环境快速搭建 SDK 编译环境并编译固件。用户可根据选择的 SDK 和操作环境,执行对应的编译流程。

关于 Eclipse 等 IDE 工具的使用,可参考详细文档。

### 4.1. RTOS

#### 4.1.1. VSCode

Luban-Lite 支持在 VSCode 环境中完成全流程的开发,包括代码编辑、编译、调试和烧写。VSCode 是一款开源、免费、 跨平台的源代码编辑器,由 MicroSoft 开发,特点是轻量级、高性能和可扩展。

### > 注:

仅在打开 Luban-Lite 根目录的前提下, VSCode 才能完成以下的编译、调试和烧写操作。

#### 4.1.1.1. 插件安装

如需在 VSCode 中进行 C/C++ 语言的调试,必须先安装插件 C/C++,如下所示:

•在 PC 联网的条件下,直接点击 Install 完成安装,安装完成后的界面示例如下。

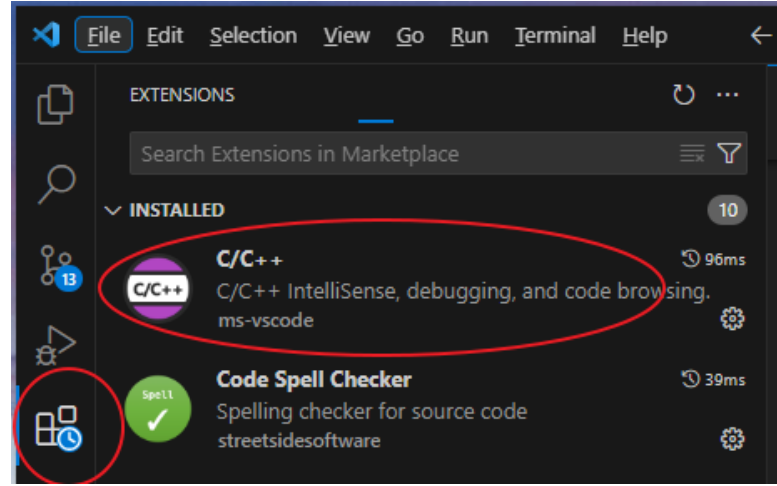

•在 PC 未联网的条件下,则需要按照以下步骤,手动完成安装:

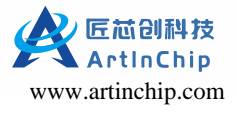

1. 前往 VSCode 官网下载 C/C++ 插件的安装文件。

插件文件的后缀名为.vsix。

2. 打开 VSCode 终端后,在插件管理界面选择 Install from VSIX,如图所示:

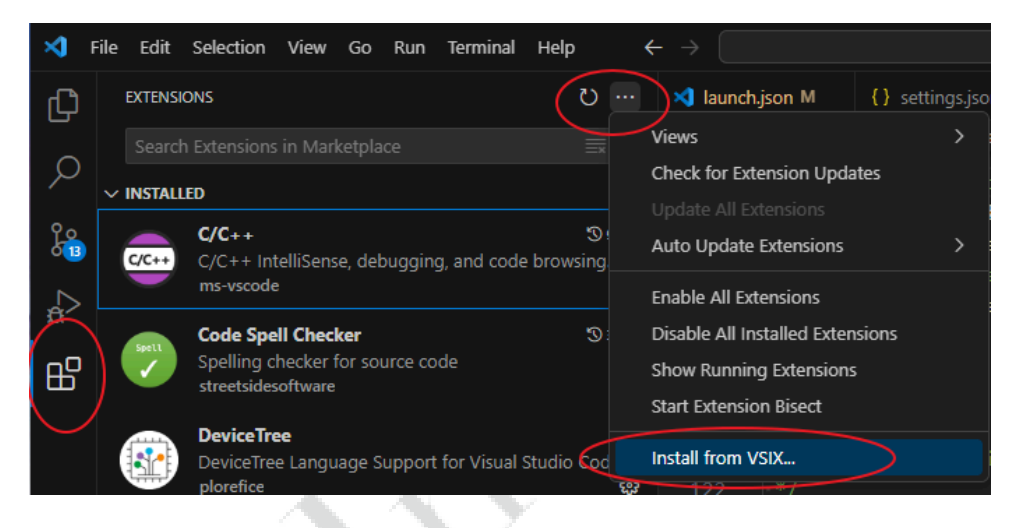

#### 4.1.1.2. 打开工程文件

- 1. 选择以下任意方式打开一个文件夹目录:
  - 在菜单栏中,选择 File > Open Folder...
  - •在 VSCode 的编辑视图中,选择 Start 区域的 Open Folder...

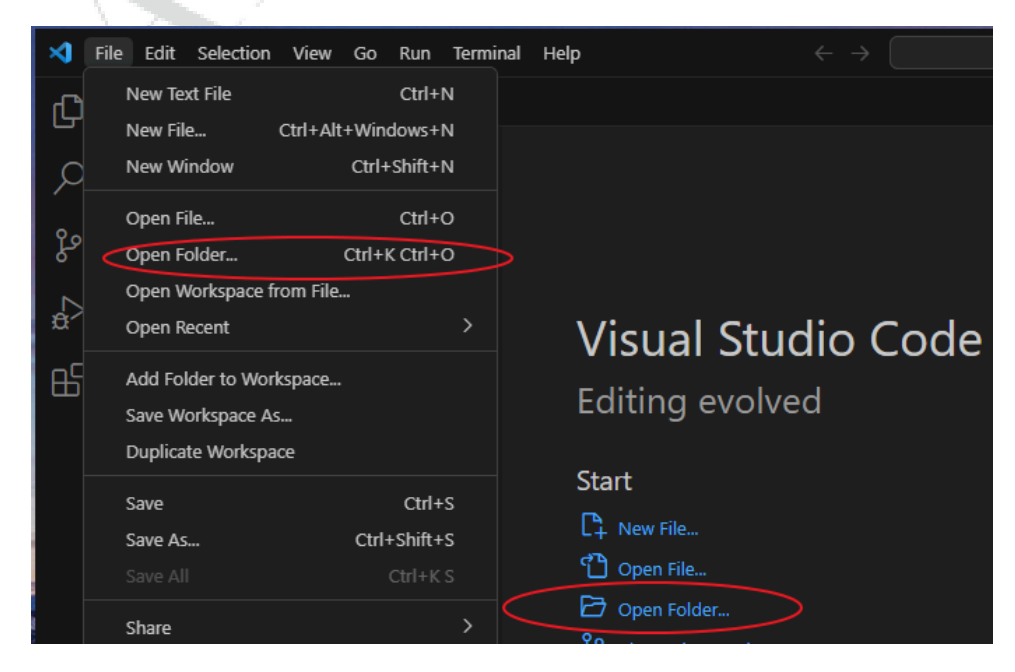

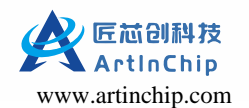

2. 在弹出的文件夹浏览窗口中选择 Luban-Lite 根目录,并点击选择文件夹:

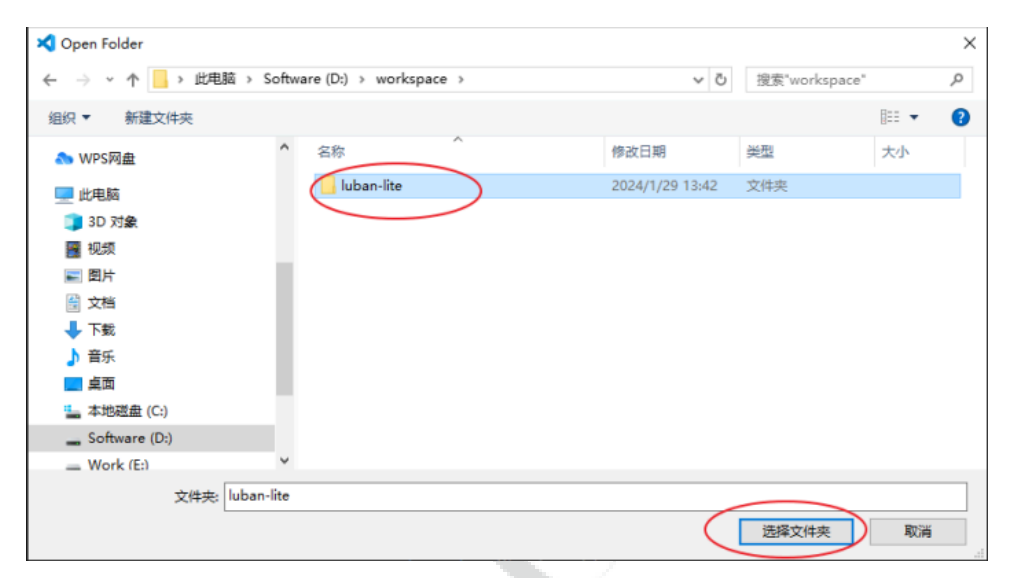

#### 4.1.1.3. 编译

Luban-Lite 编译前,在 VSCode 的终端中使用 lunch 命令选择一个方案配置。

1. 在菜单栏选择 Terminal > New Terminal 打开 VSCode 终端窗口。

| × -      | ile Edit Selection View Go Rut | Terminal Help   | $\leftarrow \rightarrow$ |
|----------|--------------------------------|-----------------|--------------------------|
| ብ        | EXPLORER                       | New Terminal    | Ctrl+Shift+`             |
| G        | ∨ LUBAN-LITE                   | Split Terminal  | Ctrl+Shift+5             |
| ρ        | > 💼 application                | Run Task        |                          |
|          | > 🖬 bsp                        | Run Build Task  | Ctrl+Shift+B             |
| ρ<br>0 2 | > 📫 doc                        | Run Active File |                          |

#### 可使用快捷键 Ctrl+Shift+`。

2. 在 VSCode 终端窗口中输入并执行 win\_cmd.bat。

| E:\AIC\lu | uban-lite\luban-lite>win cmd.bat                                 |
|-----------|------------------------------------------------------------------|
| Luban-Lit | te command for Windows                                           |
|           |                                                                  |
|           |                                                                  |
|           |                                                                  |
| / - `,    |                                                                  |
|           |                                                                  |
|           |                                                                  |
| Wi (4     |                                                                  |
| (c) Micro | t Windows [Version 10.0.22031.3393]<br>psoft Corporation。保密所有权利。 |
|           |                                                                  |
| E:\AIC\lu | uban-lite\luban-lite>                                            |
|           |                                                                  |

3. 使用 list 命令查询所有工程文件, 查询结果如下图所示:

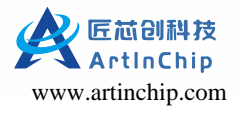

| E:\AIC\luban-lite\luban-lite>list                         |  |  |
|-----------------------------------------------------------|--|--|
| scons: Reading SConscript files                           |  |  |
| Built-in configs:                                         |  |  |
| 0. d12x_demo68-nand_baremetal_bootloader                  |  |  |
| 1. d12x demo68-nand rt-thread helloworld                  |  |  |
| 2. d12x_demo68-nor_baremetal_bootloader                   |  |  |
| <ol> <li>d12x_demo68-nor_rt-thread_helloworld</li> </ol>  |  |  |
| <ol> <li>d12x_hmi-nor_baremetal_bootloader</li> </ol>     |  |  |
| 5. d12x_hmi-nor_rt-thread_helloworld                      |  |  |
| <ol><li>d13x_demo88-nand_baremetal_bootloader</li></ol>   |  |  |
| <ol> <li>d13x_demo88-nand_rt-thread_helloworld</li> </ol> |  |  |
| <ol> <li>d13x_demo88-nor_baremetal_bootloader</li> </ol>  |  |  |
| 9. d13x_demo88-nor_rt-thread_helloworld                   |  |  |
| 10. d13x_kunlunpi88-nor_baremetal_bootloader              |  |  |
| 11. d13x_kunlunpi88-nor_rt-thread_helloworld              |  |  |
| <pre>12. d21x_demo128-nand_baremetal_bootloader</pre>     |  |  |
| 13. d21x_demo128-nand_rt-thread_helloworld                |  |  |
| 14. g73x_demo100-nor_baremetal_bootloader                 |  |  |
| 15. g73x_demo100-nor_rt-thread_helloworld                 |  |  |
|                                                           |  |  |

4. 选择开发板或者方案所对应的配置编号,执行命令 lunch list\_no.。

例如,当前环境是使用的是 d12x\_demo68-nor\_rt-thread\_helloworld 方案,其配置的编号是3,则执行命令 lunch 3。

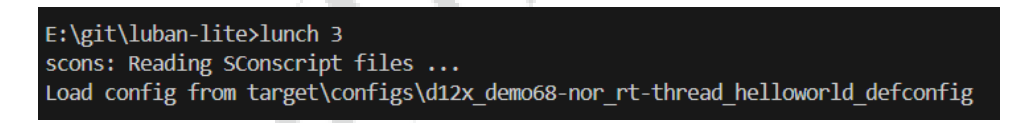

- 5. 使用以下任意一种方式,可以触发编译:
  - •在 VSCode 终端中输入 m 命令
  - 通过 VSCode 的快捷命令 Ctrl+Shift+B 选择 Luban-Lite make。
- 6. 使用以下任意一种方式,可以清除工程:
  - •在VSCode终端中输入c命令。
  - 通过 VSCode 的快捷命令 Ctrl+Shift+B,选择 Luban-Lite clean。

| × 1 | File Edit Selection View | Go F | Run Terminal Help            |                                  |
|-----|--------------------------|------|------------------------------|----------------------------------|
|     |                          |      |                              | Select the build task to run     |
| Ð   | EXPLORER                 |      | C board.c ×                  | Luban-Lite aicupg                |
|     | ✓ LUBAN-LITE             |      | target > d13x > demo88-r     | Luban-Lite make                  |
| Q   | README.md                |      | 110 retur                    | Luban-Lite list                  |
|     | SConscript               |      | 112 /* Enter                 | Luban-Lite menuconfig            |
| ို့ | > 📫 output               |      | 113 rt_mutex_                | Luban-Lite info                  |
|     | > 📫 packages             |      | 114 rt_memh <mark>e</mark> a | Luban-Lite clean                 |
|     | ✓ € target               |      | 115 /* Exit c                | C/C++: gcc.exe build active file |

编译成功后的系统输出结果如下所示,表示生成的镜像文件为 luban-lite\output\D12X\_demo88-nor\_rt-thread\_helloworld\images\D12X\_demo88-nor\_v1.0.0.img:

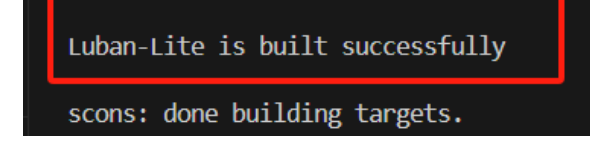

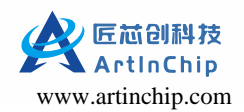

#### 4.1.1.4. 烧写

1. 打开 VSCode 终端窗口 Terminal, 并选择 Run Build Task:

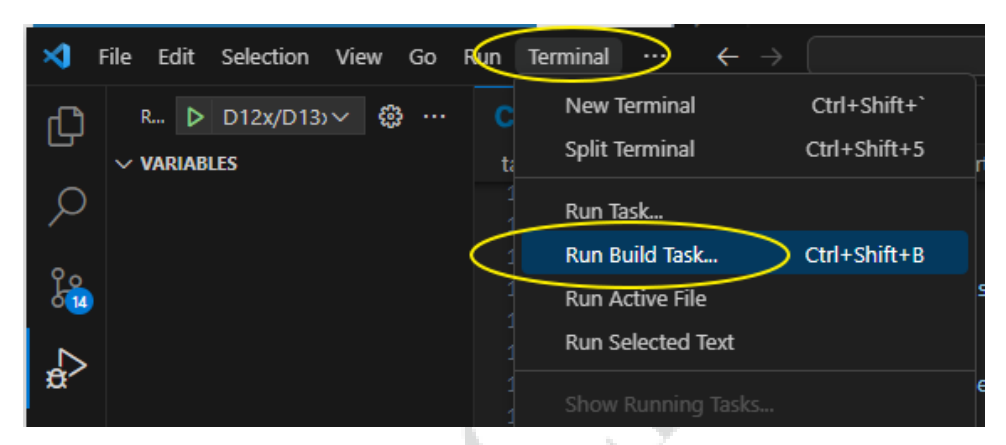

2. 在弹出的命令列表中,选择 Luban-Liteaicupg 执行烧写操作。

#### 4.1.1.5. 快捷命令清单

| <b>X</b> | File Edit Selection View | Go | Run Terminal H | Help       | Select the build task to run   |    |
|----------|--------------------------|----|----------------|------------|--------------------------------|----|
| Ð        | EXPLORER                 |    | C board.c      | ×          | Luban-Lite aicupg              |    |
|          | ∨ LUBAN-LITE             |    | target > d13x  | > demo88-r | Luban-Lite make                |    |
| Q        | MEREADME.md              |    | 110            | retur      | Luban-Lite list                |    |
|          | ne sConscript            |    | 112            | /* Enter   | Luban-Lite menuconfig          |    |
| ိုင္     | > 🖬 output               |    | 113            | rt mutex   | Luban-Lite info                |    |
| 013      | > 📹 packages             |    | 114            | rt_memhea  | Luban-Lite clean               |    |
|          | ✓ € target               |    | 115            | /*·Exit·c  | C/C++: gcc.exe build active fi | le |

如图所示,Luban-Lite提供了多个快捷命令,简化用户操作,包括:

- aicupg:执行烧写操作
- make: 触发编译
- •list:列出当前所有方案配置
- menuconfig: 打开 menuconfig 配置界面
- info: 查看当前的方案配置
- clean: 清理工程

#### 4.1.2. Eclipse

本节介绍了使用 Eclipse IDE 创建、编译和修改 Eclipse 工程的详细流程。

使用 Eclipse IDE 前,确保已经下载和安装 Eclipse IDE for Embedded C/C++ Developers。

Eclipse 工程编译涉及下列工程文件,两者的区别如下:

- eclipse 工程:源码文件和 Luban-Lite SDK 共享,可以使用 menuconfig 配置菜单来更改工程配置。
  - 建议在开发阶段使用 eclipse 类型的工程。

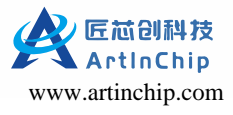

• eclipse\_sdk 工程:把所有的源码文件拷贝一份,脱离了 Luban-Lite SDK 框架,不能使用 menuconfig 配置菜单来更改工程配置。

建议在发布阶段使用 eclipse\_sdk 类型的工程。

#### 4.1.2.1. 生成 Eclipse 工程

一键生成工程文件之前,确保已经在命令行环境下正确配置并且能成功编译工程文件。如果工程配置有更新,则在命令 行下编译成功后再次生成 eclipse 工程文件。根据实际项目需求,生成当前工程对应的工程文件,具体流程如下所示, 下列文件类型二选一:

- 生成 eclipse 工程文件:
  - 1. 进入 SDK 根目录:

cd luban-lite

2. 使用下列命令生成当前工程对应的 Eclipse 工程文件:

scons --target=eclipse

3. 将生成的 eclipse 工程文件存储到 luban-lite/output/xxxx/project\_eclipse 目录中:

```
ls -a output/d21x_demo100-nand_rt-thread_helloworld/project_eclipse
./ ../ .cproject .project .settings/
```

- •生成 eclipse\_sdk 工程文件:
  - 1. 进入 SDK 根目录:

cd luban-lite

2. 使用下列命令生成当前工程对应的 Eclipse SDK 工程

scons --target=eclipse\_sdk

3. 将生成的 eclipse\_sdk 工程文件存储到 luban-lite/output/xxxx/project\_eclipse\_sdk 目录中。

该目录拷贝了所有必要文件,可以作为一份独立的 SDK 拷贝到任何路径下进行调试。

#### 4.1.2.2. 导入 Eclipse 工程

- 1. 打开下载的 Eclipse IDE for Embedded C/C++ Developers 文件。
- 2. 在菜单栏中,选择 File > Import > Existing Projects into Workspace。
- 3. 在 Import Projects 界面,分别选择导入工程所在路径和需要导入的工程文件。

示例如下:

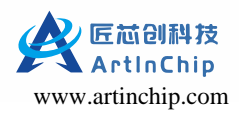

| C Import                                                                                                    | D X          |
|----------------------------------------------------------------------------------------------------|--------------|
| Import Projects<br>Select a directer ① 选择导入工程所在路径                                                                                                    |              |
| ● Select root directory: 100-nand_rt-thread_helloworld\project_eclipse ∨                                                                                                    | Browse       |
| ○ Select archive file:                                                                                                    | Browse       |
| Projects: ②选择需要导入的工程                                                                                                    |              |
| ☑ d21x (D:\project\luban_lite\luban-lite\output\d21x_demo100-nand_rt-                                                                                                    | Select All   |
|                                                                                                    | Deselect All |
| < >                                                                                                    | Refresh      |
| Options<br>Search for nested projects<br>Copy projects into workspace<br>Close newly imported projects upon completion<br>Hide projects that already exist in the workspace |              |
| Working sets                                                                                                    |              |
| Add project to working sets                                                                                                    | New          |
| Working sets:                                                                                                    | Select       |
| ③ 结束选择                                                                                                    |              |
| ? < Back Next > Finish                                                                                                    | Cancel       |

4. 选择 Finish 完成导入。

#### 4.1.2.3. 编译

- 1. 在 Project Explorer 中选择和打开成功导入的工程。
- 2. 选中所需工程,并点击鼠标右键。
- 3. 在鼠标右键菜单中选择 Build Project,对整个工程进行编译。

|   | 注:        |                          |               |
|---|-----------|--------------------------|---------------|
| _ | 对于首次编译操作, | 需要选择 Clean Project 清理工程, | 避免出现环境的兼容性问题, |

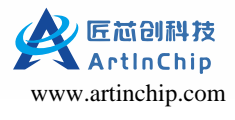

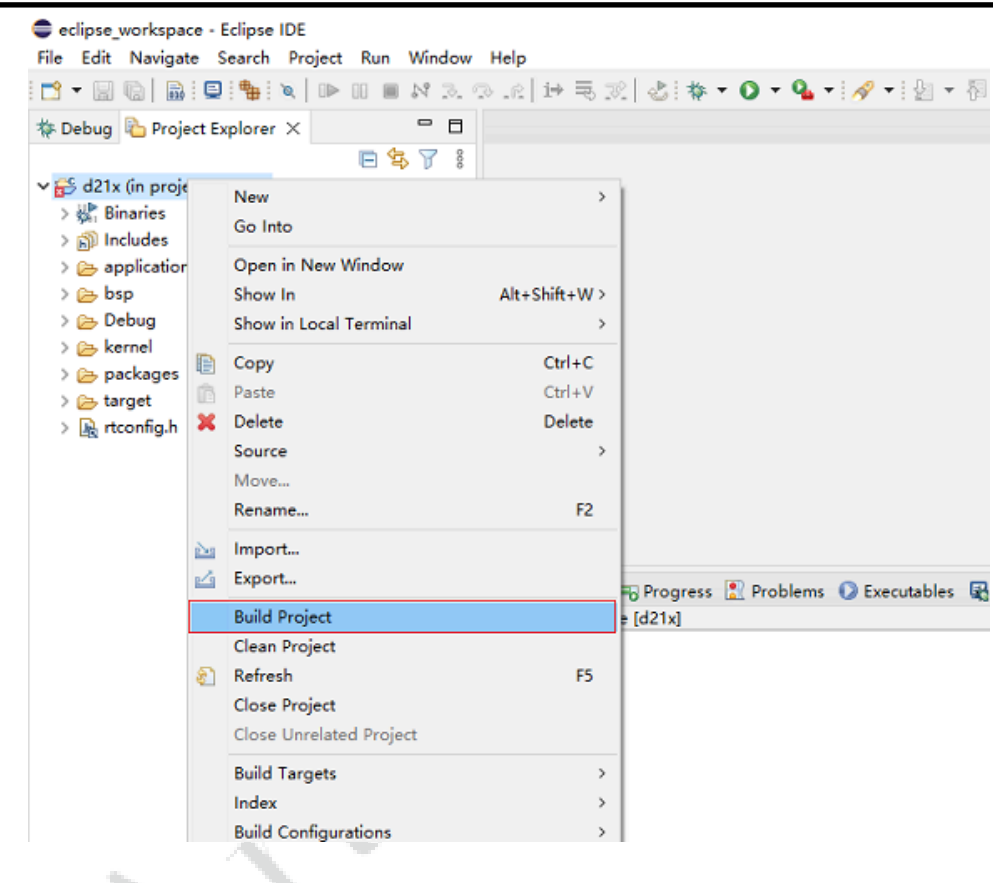

4. 等待编译完成。

编译生成的文件存放在 luban-lite/output/xxxx/project\_eclipse/Debug 目录中,示例如下:

#### 4.1.2.4. 更改 Eclipse 工程配置

对于使用 scons --target=eclipse 命令生成的 Eclipse 工程,可以通过 menuconfig 菜单来更新工程的配置。

1. 进入 Luban-Lite 根目录后,执行 scons --menuconfig。

| cd luban-lite   |            |
|-----------------|------------|
| sconsmenuconfig | //更改当前工程配置 |

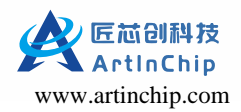

| .config - ArtInChip Luban-Lite SDK Configuration                                                                                                    |
|----------------------------------------------------------------------------------------------------|
| ArtInChip Luban-Lite SDK Configuration<br>Arrow keys navigate the menu. <enter> selects submenus&gt; (or empty submenus).<br/>Highlighted letters are hotkeys. Pressing <y> includes, <n> excludes, <m> modularizes<br/>features. Press <esc><esc> to exit, <? > for Help,  for Search. Legend: [*]<br/>built-in [] excluded <m> module &lt;&gt; module capable</m></esc></esc></m></n></y></enter> |
| Project options><br>Application options><br>Chip options><br>Board options><br>Rt-Thread options><br>RT-Thread online packages><br>Local packages options><br>Drivers options>                                                                                                    |
| <pre><select> &lt; Exit &gt; &lt; Help &gt; &lt; Save &gt; &lt; Load &gt;</select></pre>                                                                                                    |
|                                                                                                    |

2. 在 menuconfig 菜单退出时,系统会自动更新 luban-lite/output/xxxx/project\_eclipse 目录下的 Eclipse 配置文件。用户在 Eclipse 工程的右键菜单中选择 **Refresh** 刷新即可同步配置:

| > 😤 d2          | 1x (in p | roject eclipse)                   |               |
|-----------------|----------|-----------------------------------|---------------|
| , <u>B</u> , ur |          | New<br>Go Into                    | >             |
|                 |          | Open in New Window                |               |
|                 |          | Show In<br>Show in Local Terminal | Alt+Shift+W > |
|                 | Ð        | Сору                              | Ctrl+C        |
|                 | Ē        | Paste                             | Ctrl+V        |
|                 | ×        | Delete                            | Delete        |
|                 |          | Source                            | >             |
|                 |          | Move                              |               |
|                 |          | Rename                            | F2            |
|                 | è        | Import                            |               |
|                 |          | Export                            |               |
|                 |          | Build Project                     |               |
|                 |          | Clean Project                     |               |
|                 | \$       | Refresh                           | F5            |
|                 |          | Close Project                     |               |
|                 |          | Close Unrelated Project           |               |

#### 4.1.3. Windows

本节介绍了 Windows 环境下可以采用的编译方式,以及两个命令行工具的使用。

Luban-Lite SDK 采用了 Scons 作为编译框架的基础语言, Windows 环境中使用的工具存放在 luban-lite/tools/env/tools 目录中,不需要单独安装。

#### 4.1.3.1. 常规编译

Windows 环境下的常规编译流程如下所示:

#### 1. **工程加载**

双击 SDK 根目录下的 win\_cmd.bat 或 win\_env.bat, 加载工程的现有配置:

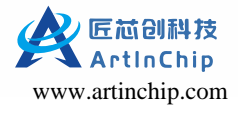

• scons --list-def

• scons -- apply-def=<项目索引或名称>

#### > 注:

win\_cmd.bat 和 win\_env.bat 为两种不同的批处理文件,详情可查看批处理文件。

#### 2. **配置**

在加载完工程配置后,使用 scons --menuconfig 命令来修改当前配置。

#### 3. 编译

使用 scons 命令进行编译。

编译成功的结果输出示例如下:

Imagefile is generated: luban-lite/output/d21x\_demo100-nand\_rt-thread\_helloworld/images/d21x\_demo100\_nand\_page\_2k\_block\_128k\_v1.0.0.img

编译后固件名称为 d21x\_demo100\_nand\_page\_2k\_block\_128k\_v1.0.0.img

- 使用 scons --verbose 命令打印详细的编译信息。
- 使用 scons ---clean 命令清理当前工程。
- •使用 Is 编译生成的目标文件:

ls output/\$chip\_\$board\_\$kernel\_\$app/images/\$soc.elf

#### 4.1.3.2. OneStep

OneStep 是 ArtInChip 对 SCons 工具二次封装的总称,在基础命令上开发了一组更高效和方便的快捷命令,以实现任意目录、一步即达的目的。在 CMD 或者 ENV 窗口启动后,OneStep 命令已经生效,可以从任意目录执行命令。关于 OneStep 命令的详细描述,可查看 OneStep 命令参考指南。

| E:\workspace\1u | ban-lite>h                                             |
|-----------------|--------------------------------------------------------|
| Luban-Lite SDK  | OneStep commands:                                      |
| h               | : Get this help.                                       |
| lunch [No.]     | : Start with selected defconfig, .e.g. lunch 3         |
| me              | : Config SDK with menuconfig                           |
| m               | : Build all and generate final image                   |
| с               | : Clean all                                            |
| croot/cr        | : cd to SDK root directory.                            |
| cout/co         | : cd to build output directory.                        |
| cbuild/cb       | : cd to build root directory.                          |
| ctarget/ct      | : cd to target board directory.                        |
| list            | : List all SDK defconfig.                              |
| i               | : Get current project's information.                   |
| buildall        | : Build all the *defconfig in target/configs           |
| rebuildall      | : Clean and build all the *defconfig in target/configs |
| aicupg          | : Burn image file to target board                      |

#### 4.1.3.3. 批处理文件

在 SDK 根目录下有两个批处理文件来实现命令行的使用,如下所示:

#### ・ENV 运行环境

直接双击 luban-lite/win\_env.bat 打开 Windows 专有的 env 命令行工具,后面所有命令都在该命令行工具中进行操作。

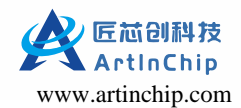

ENV 是 RT-Thread 的原生工具,是 SDK 包中集成了编译所需要使用的所有的工具的一种使用方式

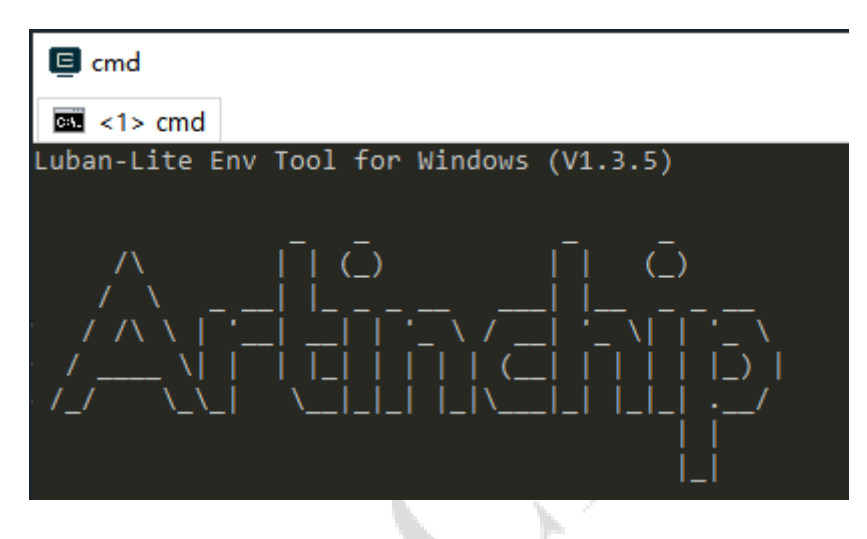

#### ・CMD 运行环境

直接双击 luban-lite/win\_cmd.bat 打开 Windows 的 CMD 命令行工具,后面所有命令的使用和 ENV 相同。

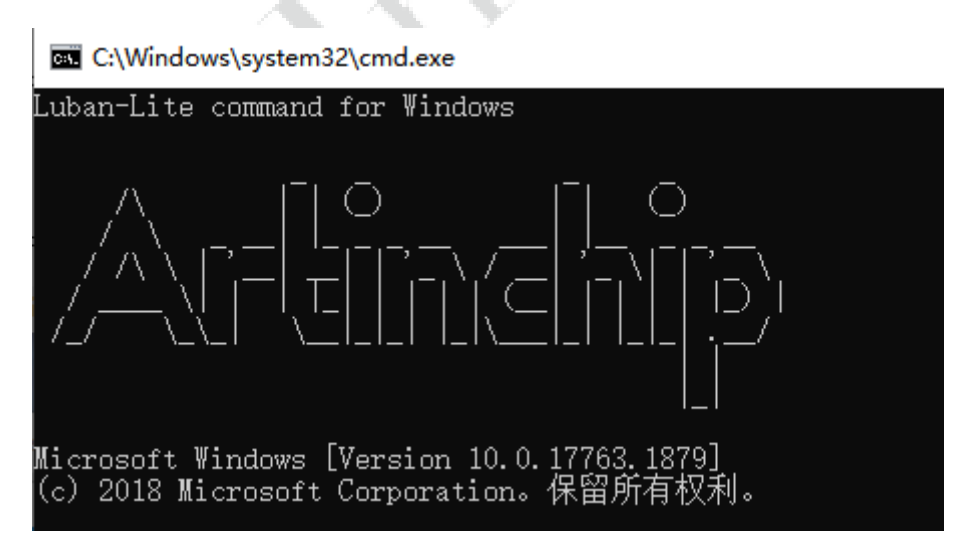

CMD 是 Windows 的使用环境,除了 SDK 的命令外,还可以使用系统自己安装的工具的命令,因此功能更强大。

#### 4.1.4. Ubuntu

Luban-Lite SDK 的开发可以在 Linux 系统中进行, Luban-Lite SDK 目前自动支持的 Linux 发行版为:

- Ubuntu 18.04 20.04 22.04
- CentOS 7.x 8.x

ArtInChip 推荐的 Linux 发行版为 Ubuntu 20.04 LTS(Long Term Support)版本,本节以此版本展示 Ubuntu 系统安装注意 事项。如使用其他版本,需要安装软件包对应的依赖和版本。

#### 4.1.4.1. 系统安装注意事项

安装 Ubuntu 系统时,需注意以下事项:

- •至少保留 10 GB 磁盘空间,用于保存 SDK 源码。
- •若使用虚拟机,不建议将 SDK 放在虚拟机与实体机的共享目录。

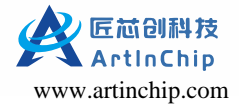

#### > 注:

本节不涉及 Ubuntu 系统安装的详细步骤。关于详细安装流程,可查看安装 Ubuntu。

#### 4.1.4.2. 准备编译环境

Luban-Lite SDK 的开发环境中,还需要安装一些依赖包,所需关键工具的版本要求和说明如下所示:

- Python2: 用于编译
- SCons: 自动化构建工具
- Python3 + pycryptodomex: 用于打包和签名

依赖包的安装方法很多,本文以基于 apt 的在线安装方案为例。

#### 1. **资源库更新**

使用 apt 安装软件时,可能出现 http://cn.archive.ubuntu.com/ubuntu 无法访问或者访问速度较慢的情况,此时可使用 境内镜像网站提供的安装包,例如 mirrors.aliyun.com。

sudo gedit /etc/apt/sources.list 中 cn.archive.ubuntu.com 全部更换为 mirrors.aliyun.com sudo apt-get update

#### 2. 安装 SCons

Luban–Lite 选择 SCons 作为构建工具, 且同时支持对 Makefile 的调用。SCons 是一个以 Python 语言编码的自动化构 建工具,是 Make 经过改进后的替代品,可跨平台使用。

sudo apt install SCons

#### 3. **安装 pycryptodomex**

pycryptodomex 是 Python 的一个加密库,可以通过 pip 安装 whl 文件, 或通过源码编译安装。SDK tools/env/local\_pkgs/ 中内置了 pycryptodomex 源码。

pycryptodomex 的两种安装方式都需要安装 pip 来提供相应的组件。Ubuntu20.04 默认安装 python3-pip。Pip 安装命 令如下:

```
sudo apt install pip
cd tools/env/local_pkgs/
tar xvf pycryptodomex-3.11.0.tar.gz
cd pycryptodomex-3.11.0
sudo python3 setup.py install
```

#### 4.1.4.3. 开始编译

进入 Luban-Lite 根目录, 使用 SCons 进行编译,并校验环境是否搭建成功。

✓ 注: 关于 SCons 命令的详细使用说明,可查看scons 命令参考指南。

1. 执行下列命令查看所有配置信息:

scons --list-def

2. 执行下列命令应用具体配置,比如0号配置:

```
scons --apply-def=0
```

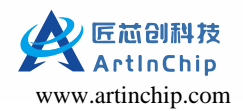

3. 执行下列命令进行编译:

scons

#### OneStep 命令

OneStep 是 ArtInChip 对 SCons 工具二次封装的总称,是在基础命令上开发的一组更高效和方便的快捷命令,以实现任意 目录、一步即达的目的。

在 Ubuntu 终端中,进入 SDK 根目录后,使用 sourcetools/onestep.sh 命令即可查看所有常见命令。关于 OneStep 详细 的使用说明,可查看 OneStep 命令参考指南。

#### 4.2. Baremetal

Baremetal 是 ArtInChip 的嵌入式裸机系统,本章节主要介绍如何在 Linux 和 Windows 上快速搭建环境和编译固件

#### 4.2.1. Linux 系统

在 Linux 系统上搭建 Baremetal 的开发环境需要安装一些依赖包:

1. 进入 SDK 根目录:

cd berametal/

2. 安装自动化构建工具 scons

sudo apt install scons

3. 安装 Python2, 用于编译

sudo apt install pip

4. 安装 Python3 + pycryptodomex, 用于打包和签名

cd tools/env/local\_pkgs/

tar xvf pycryptodomex-3.11.0.tar.gz

cd pycryptodomex-3.11.0

sudo python3 setup.py install

#### 4.2.2. Windows 系统

Windows下对应的各种工具已经存放在 baremetal/tools/env 目录当中,不需要安装,直接双击 berametal/ win\_env.bat 或者 berametal/win\_cmd.bat 即可

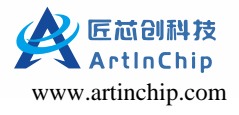

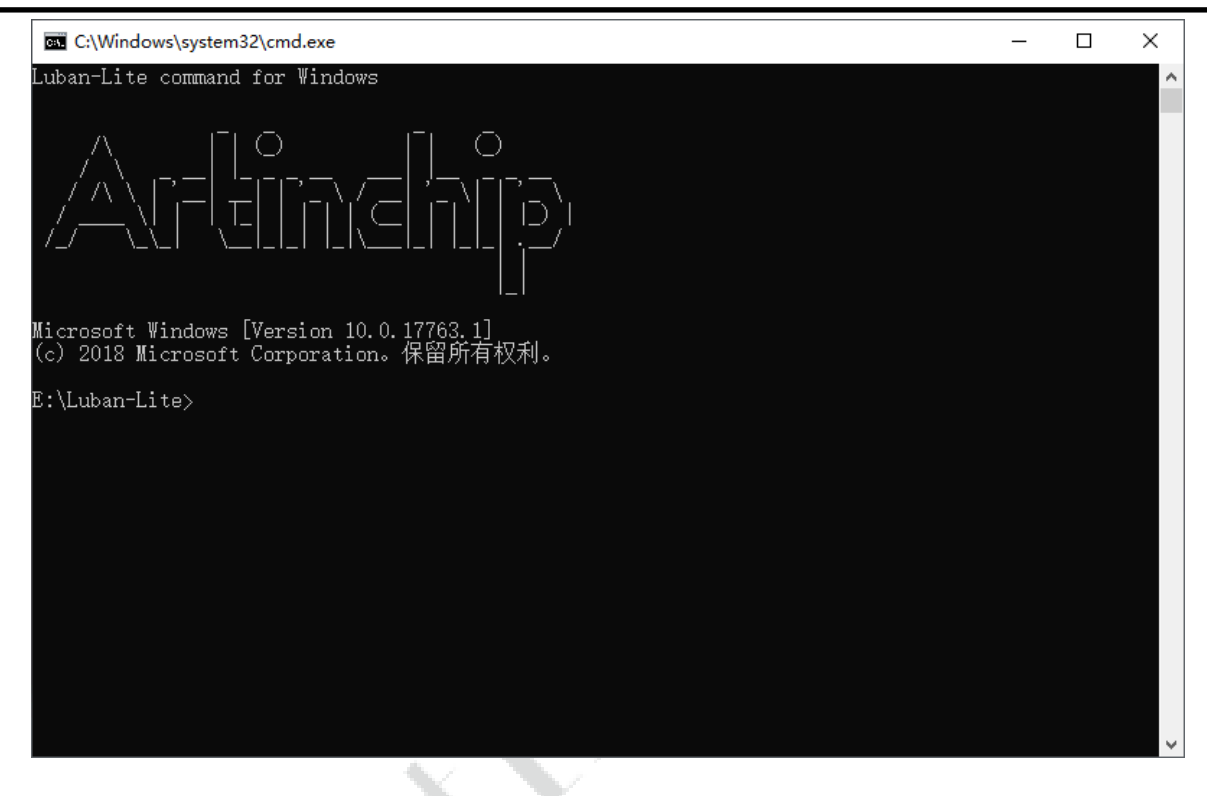

#### 4.2.3. 编译 Baremetal

scons --list-def
scons --apply-def=0
scons

//<u>查看有多少配置</u> //选择0号配置 //编译

Æ.

Image file is generated:

 $berametal/output/d21x\_demo100-nand\_rt-thread\_helloworld/images/d21x\_demo100\_nand\_page\_2k\_block\_128k\_v1.0.0.img$ 

编译后的固件名称为 d21x\_demo100\_nand\_page\_2k\_block\_128k\_v1.0.0.img。

# 5. 烧写 SDK

Luban-Lite 的 OneStep 命令 和 VSCode 的快捷命令中都集成了烧写功能。启动方法如下:

- 1. 选择以下任意方法让板子进入烧写模式。
  - OneStep 命令方式:在 VSCode 的终端中执行命令 aicupg。
  - VSCode 从界面中执行快捷命令的方式,即 Ctrl + Shift + B。

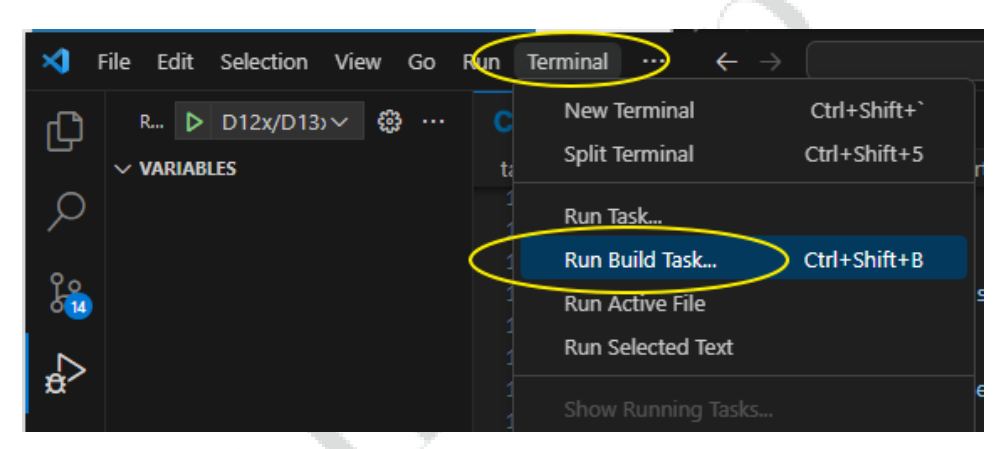

2. 在弹出的命令列表中,选择 Luban-Lite aicupg:

| ×1 - | File Edit Selection View | Go | Run Terminal Help        | Select the build task to run     |
|------|--------------------------|----|--------------------------|----------------------------------|
| С    | EXPLORER                 |    | C board.c ×              | Luban-Lite aicupg                |
|      | ∨ LUBAN-LITE             |    | target > d13x > demo88-r | Luban-Lite make                  |
| Q    | MEADME.md                |    | 110 <b>ret</b> ur        | Luban-Lite list                  |
|      | 🍦 SConscript             |    | 112 /* Enter             | Luban-Lite menuconfig            |
| ို့  | > 🖬 output               |    | 113 rt mutex             | Luban-Lite info                  |
| 013  | > 📫 packages             |    | 114 rt_memhea            | Luban-Lite clean                 |
|      | ✓                        | •  | 115 /* Exit c            | C/C++: gcc.exe build active file |

Luban-Lite 中还提供了其他快捷命令,包括:

- •list:列出当前所有方案配置
- menuconfig: 打开 menuconfig 配置界面
- info: 查看当前的方案配置

# 6. 刷机工具

ArtInChip 提供两组工具:

- AiBurn: 单机调试刷机工具
- AiBurnPro: 一拖八量产刷机工具

**注**: 按照下载代码仓库中的说明,可下载刷机工具。

刷机流程如下所示:

1. 整理驱动。

AiBurn 通过 USB 烧录固件时需要 libusb 的支持。如果所用计算的 USB 驱动安装过于复杂而导致 ArtInChip 设备驱动安装异常时,建议使用 tools 下的 Zadig 工具整理 USB 驱动,方法如下图:

|   | 🖾 Zadig                                      | – 🗆 X                                                                                |
|---|----------------------------------------------|--------------------------------------------------------------------------------------|
|   | <u>D</u> evice <u>O</u> ptions <u>H</u> elp  |                                                                                      |
|   | Artinchip Device                             | ∼ □Edit                                                                              |
| 1 | Driver libusbK (v3.0.7.0) libusbK (v3.0.7.0) | More Information<br>WinUSB (libusb)<br>libusb-win32<br>libusbK<br>WinUSB (Microsoft) |
|   | Updates: Unable to acces version data        | Zadig 2.5.730                                                                        |

2. 如果使用 AiBurn,则选择编译好的镜像,在开发板进入烧写模式后点击开始按钮即可自动进行烧写。

| ≸ AiBurn v0.9.5  |                 |           |                                                       |               | - 🗆      | × |
|------------------|-----------------|-----------|-------------------------------------------------------|---------------|----------|---|
| 烧写镜像             | 制作启动卡           |           |                                                       |               |          | ? |
| 连接方式: US         | B               |           | USB设备:1:1<br>启动阶段:BROM<br>安全启动:否<br>Boot加密:否<br>防回滚:否 | □ 自动烧写        | □ 按分区烧   | 钨 |
| 进度:              | 速率:             |           | 用时:                                                   | ArtInd<br>结果: | Chip设备已连 | 接 |
| E:/images/d211_d | lemo_v1.0.0.img |           |                                                       | -             | 퓨션       | 4 |
| SoC型号:d211       | 板级型号:demo       | 版本号:1.0.0 | 存储介质:mmc                                              | 日志            |          | 4 |

用户也可以根据实际情况,选择以下任意方式进入烧写模式:

- •终端设备为空片,则上电直接进入 USB 烧写模式。
- •启动时(上电或者按**重启键**),按住**烧录键**直接进入烧录模式。
- •启动时短路,存储介质造成读失败可以进入烧录模式(如果 SPI NAND 的 4 和 5 脚)。
- •终端设备非空片,如果能进入终端,则执行命令 aicupg,系统直接重启进入烧写模式。
- 3. 串口调试。烧写镜像完成后可以通过串口进行信息的查看,默认的调试串口配置信息为:
  - BaudRate: 115200
  - Data bits: 8
  - Stop bits: 1
  - Parity: None
  - Flow control: None

# 7. 调试 SDK

JTAG 调试的整个物理环境示意图如下,本地 PC 和调试 PC 可以是同一台 PC,也可以是局域网内不同的两台 PC:

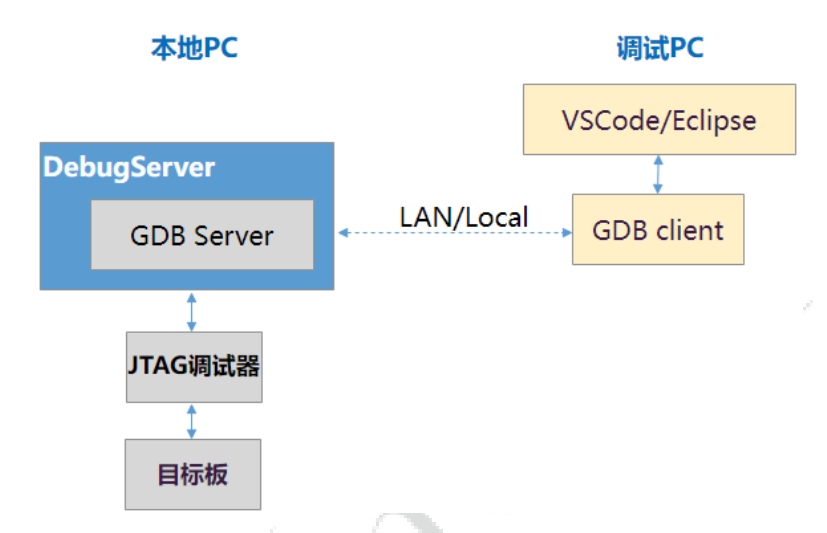

执行调试流程之前,需要先准备 JTAG 调试的物理环境,包括:

- •硬件:
  - 。板子上有 JTAG 插座,或者飞线引出了 JTAG 信号线,可以连接到 JTAG 调试器。
  - 。JTAG 调试器: Luban-Lite 支持 CKLink 调试器 和 AIC JTAG 两种。

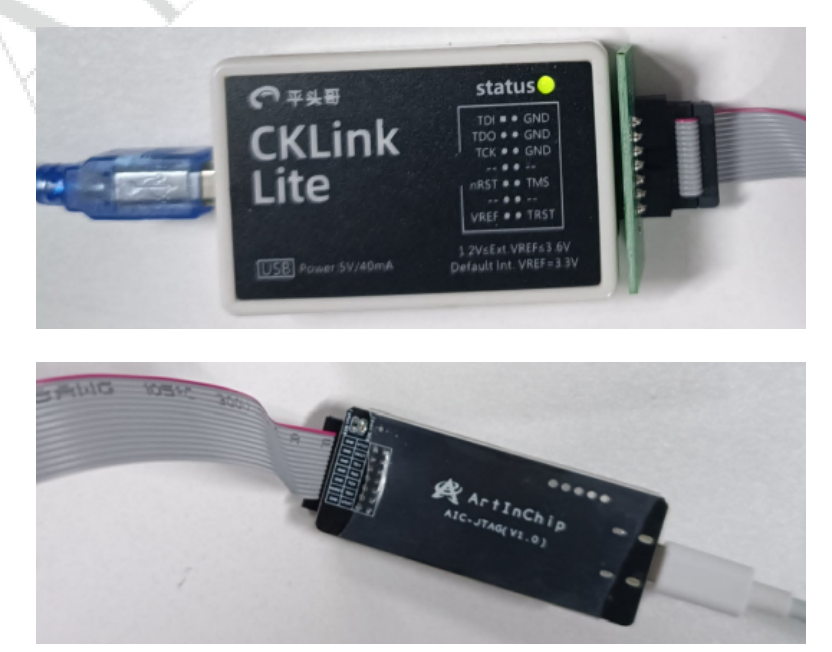

- 。保证板子和 JTAG 调试器的信号线正确连接,请参考调试器上的信号标识。
- 软件:
  - 。安装 T-HeadDebugServer:调试器在 PC 端的代理,提供 GDB Server 调试服务。
  - 。安装 AiBurn: ArtInChip 烧录软件,需要用到其中的 USB 烧写驱动。

> 注:

调试前,确保 PC 已安装上述软件。由于安装过程涉及驱动安装,务必开启管理员权限。关于软件的安装包,可以在工具包中找到。所有资源均可在代码仓库中下载。

•选择当前需要 JTAG 调试的场景。JTAG 调试包括以下两种场景:

- 。板子刚执行完 PSRAM/ DDR 的初始化,等待 JTAG 连接, Debug 配置选择执行: Dxx load
- 。板子上已经在运行一份镜像,中途用 JTAG 连接, Debug 配置选择执行: Dxx connect only

Luban-Lite 的 VSCode 配置中已经默认提供了四种 JTAG 选择,选择的方法:

| SoC 型号    | 板子上无镜像         | 板子上已经在运行镜像             |
|-----------|----------------|------------------------|
| D21x      | D21x load      | D21x connect only      |
| D12X/D12x | D12X/D12x load | D12X/D12x connect only |

D21x Load

Node.js...

D21x connect only

Add Configuration...

View

Go

63

Run

完成上述 JTAG 环境准备后,遵照以下流程调试 SDK:

1. 根据 JTAG 调试的场景,在 VSCode 中选择合适的 Debug 配置方法,点击箭头小图标(快捷键 F5),界面操作如 下:

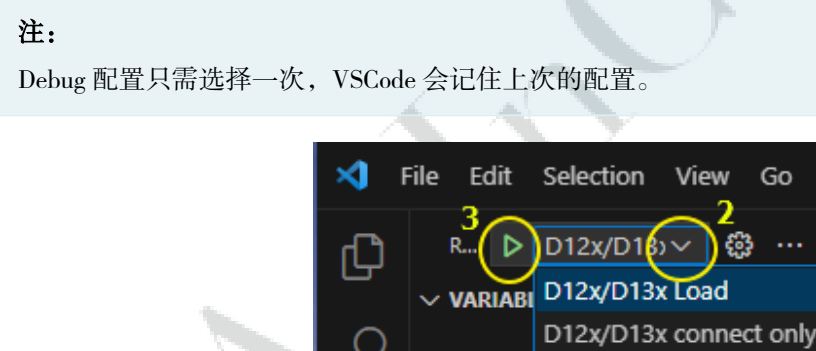

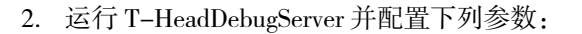

# 注:

T-HeadDebugServer 完成安装后,桌面会自动创建一个 T-HeadDebugServer 的图标。

在 Setting 目录下选择 Target Setting

- Debug Arch Select: 必须选择 RISC-V DM
- •D1: 需要选择 CSKY HAD

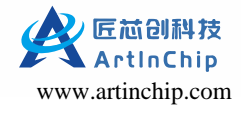

| Target Setting                           | ×     |
|------------------------------------------|-------|
| Debug Arch Select: RISCV DM              | •     |
| ICE Vendor Select: CK-Link               | •     |
| ICE Device Select (Idle):                | •     |
| ICE Setting                              |       |
| ICE Clk: 2000 KHz NReset Delay: 100      | *10us |
| INV Cache Delay: 10 ns TReset Delay: 110 | *10us |
| Idle Delay: auto 💌 Reset Wait: 50        | ns    |
| Common Setting                           |       |
| 🔽 Use DDC 🔽 LocalSemiHost                |       |
| 🔽 Enable TRST 🗌 Only Server              |       |
| Other Options:                           |       |
| OK                                       |       |

3. 等待调试器正常连接且目标板上电后,点击红色小三角按钮,或者点击 Control > RunDebugServer,开始连接设备:

| 🎸 T-Head  | IDebugServer       |                |  |
|-----------|--------------------|----------------|--|
| File Viev | Control Setting To | ools Help      |  |
| i 🚅 🖬 🗶   | 🕨 🍇 💽 🔊 🔊 📴 🛊      | ş 🖻 📰 <b>?</b> |  |

正常情况下,执行上述步骤会看到扫描出 CPU 信息如下:

| 🏘 T-HeadDebugServer                                                                          | -   | $\times$ |
|----------------------------------------------------------------------------------------------|-----|----------|
| <u>Eile View Control Setting Iools H</u> elp                                                 |     |          |
| i i i i i i i i i i i i i i i i i i i                                                        |     |          |
| Running Debug Server, auto to check the target at first                                      |     |          |
| WARNING: DDC options will has no effect while debug arch is riscy dm.                        |     |          |
| WARNING: Your CKLINK's version is newer than Your DebugServer, please undate Your DebugServe | er! |          |
| T-HEAD: CKLink_Lite_V2, App_ver 2.37, Bit_ver null, Clock 2526.316KHz,                       |     |          |
| cJtag 2-wire, Without DDC, Cache Flush On, SN CKLink_Lite_V2-157963F6D8.                     |     |          |
| Debug Arch is KVDM+                                                                          |     |          |
|                                                                                              |     |          |
| RISCV CPU Info:                                                                              |     |          |
| WORD[0]: 0X08140500                                                                          |     |          |
|                                                                                              |     |          |
| WTSA : 0x4090912d                                                                            |     |          |
| Target Chin Info:                                                                            |     |          |
| CPU Type is E907FDP Endian=Little, Version is R1S3P0.                                        |     |          |
| DCache size is 32K.                                                                          |     |          |
| ICache size is 32K.                                                                          |     |          |
| MGU zone num is 8.                                                                           |     |          |
| MCU zone size is 4B.                                                                         |     |          |
| HWEKPT number is 3, HWWP number is 3.                                                        |     |          |
| MISA: (RV32IMAFDCXP, Imp M-mode, U-mode)                                                     |     |          |
| GDB connection command for CPUs(CPU0):                                                       |     |          |
| target remote 192.168.161.1:1025                                                             |     |          |
| target remote 192.168.241.1:1025                                                             |     |          |
| target remote 172.16.11.126:1025                                                             |     |          |
|                                                                                              |     |          |
| server is running                                                                            |     |          |

>注:

- •通过 JTAG load elf 前,必须要先完成 PSRAM、或者 DDR 初始化,否则 JTAG 在写 PSRAM/DDR 时 会出现异常,使用 JTAG 口需要关闭 IIC、以及 Touch panel,操作命令如下:
  - a. 运行 scons --menuconfig 命令。
  - b. 执行下列命令关闭 I2C 和 Touch Panel。

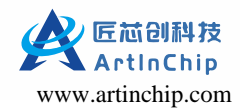

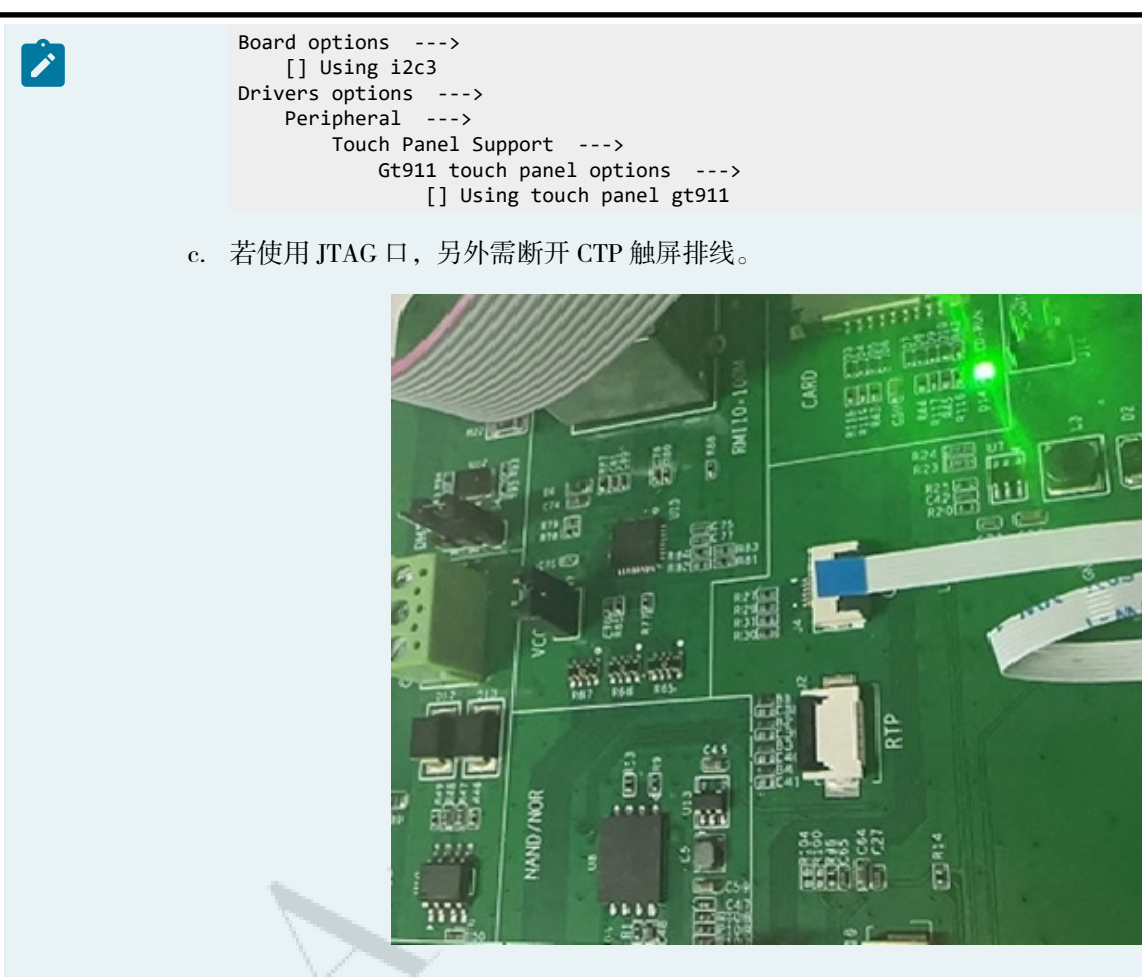

- 4. 在 VSCode 中修改 Luban-Lite/.vscode/launch.json 文件的下列参数,与当前方案配置保持一致:
  - •路径名、elf文件名
  - DebugServer 的服务 IP 和端口号,选择 Setting > Socket Setting
  - 断点

如果要添加多个断点,方法如下:

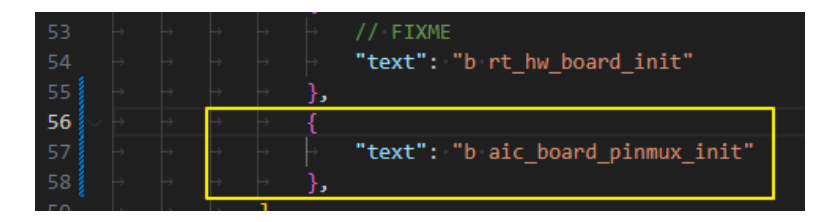

以 Dxx load 为例,修改方法如下:

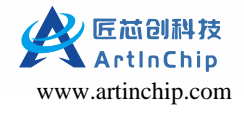

| 8    | [                                                                                                    |
|------|----------------------------------------------------------------------------------------------------|
| 10   |                                                                                                    |
| 10   | cype : cypolog ,                                                                                                    |
| 11   | request: launch,                                                                                                    |
| 12   | "Cwd": "\${workspaceFolder}"                                                                                                    |
| 13   | "program": "\${cwd}/output/d13x_demo88-nor_rt-thread_helloworld/images/d13x.elf", // FIXME                                                                                                    |
| 14   | "args": [],                                                                                                    |
| 15   | "stopAtEntry": false,                                                                                                    |
| 16   | "environment": [], 1.修改为当前方案的配置                                                                                                    |
| 17   | "externalConsole": true,                                                                                                    |
| 18   | "MIMode": "gdb",                                                                                                    |
| 19   | "miDebuggerPath": "\${cwd}/toolchain/bin/riscv64.unknown-elf-gdb_exe"                                                                                                    |
| 20   | "sotucingen aut - general contraction and a garance ;                                                                                                    |
| 20   | setupommanus. [                                                                                                    |
| 21   | l "deservation", "Football exciting for othe                                                                                                    |
| 22   | description : Enable pretty-printing for gob ,                                                                                                    |
| 23   | text : -enable-pretty-printing,                                                                                                    |
| 24   | "ignorekailures": true                                                                                                    |
| 25   |                                                                                                    |
| 26   |                                                                                                    |
| 27   | "text": "set arch riscv:rv32"                                                                                                    |
| 28   |                                                                                                    |
| 29   |                                                                                                    |
| 30   | "text": "set height 0"                                                                                                    |
| 31   |                                                                                                    |
| 32   |                                                                                                    |
| 22   | }<br>"tout", "man 0u20040000 0u20125555 mu"                                                                                                    |
| 22   | Lext . IIIell 0x30040000 0x3013TTT FW                                                                                                    |
| 34   |                                                                                                    |
| 35   |                                                                                                    |
| 36   | "text": "mem 0x10000000 0x19ffffff rw"                                                                                                    |
| 37   |                                                                                                    |
| 38   |                                                                                                    |
| 39   | "text": "mem 0x40000000 0x41ffffff rw" 2.1-HeadDebugSerVer止常键接JIAG调试器后,                                                                                                    |
| 40   |                                                                                                    |
| 41   |                                                                                                    |
| 42   | "text": "target kemote 172.16.11.126:1025" )/ FIXME                                                                                                    |
| 43   |                                                                                                    |
| 44   |                                                                                                    |
| 45   | // MIST use full nath                                                                                                    |
| 46   | "Fourt", "loss de la contra de la contra de |
| 40 8 | text : 10au e./Att/10ail-11te/10bail-11te/00tput/d13x_demode-nor_it-timead_net10w0rd/11mages/d13x.e11 // 11Ant                                                                                                    |
| 47   | 3.修改为当前方案的配置                                                                                                    |
| 48   |                                                                                                    |
| 49   | // MuSt use tull path 注意,这里必须走主路径                                                                                                    |
| 50   | "text": "filece:/ALC/luban-lite/luban-lite/output/d13x_demo88-nor_rt-thread_helloworld/images/d13x.elf" // FIXME                                                                                                    |
| 51   |                                                                                                    |
| 52   | {                                                                                                    |
| 53   |                                                                                                    |
| 54   | "text": ("b rt_hw_board_init") 4.修改万目己的断点                                                                                                    |
| 55   |                                                                                                    |
|      |                                                                                                    |

Dxx connect only 需要修改的参数和上面类似,在 launch.json 文件中都用关键字 FIXME 标注。

5. 打开 DebugServer,确保已经成功连接 JTAG 调试器。

```
T-HeadDebugServer
                                                                                                                           <u>File View Control Setting Tools H</u>elp
                     📽 🖬 🗶 🗕 號 🕼 🔎 🔊 🕼 🕼 🕼 🕼 🕼
                    Running Debug Server, auto to check the target at first...
                    WARNING: DDC options will has no effect while debug arch is riscy dm.
WARNING: Your CKLINK's version is newer than Your DebugServer, please update Your DebugServer!
                    T-HEAD: CKLink_Lite_V2, App_ver 2.37, Bit_ver null, Clock 2526.316KHz,
                            cJtag 2-wire, Without DDC, Cache Flush On, SN CKLink_Lite_V2-157963F6D8.
                        Debug Arch is RVDM.
                     ---
                        CPU 0 --+
                    RISCV CPU Info:
                            ₩ORD[0]: 0x0814050d
                            WORD[1]: 0x110c0000
                            WORD[2]: 0x202bfb7b
                                   : 0x4090912d
                            MISA
                    Target Chip Info:
                            CPU Type is E907FDP, Endian=Little, Version is R1S3P0.
                            DCache size is 32K.
                            ICache size is 32K.
                            MGU zone num is 8.
                            MGU zone size is 4B.
                            HWBKPT number is 3, HWWP number is 3.
                            MISA: (RV32IMAFDCXP, Imp M-mode, U-mode)
                    GDB connection command for CPUs(CPU0):
                            target remote 192.168.161.1:1025
                            target remote 192.168.241.1:1025
                            target remote 172, 16, 11, 126:1025
                    Server is running...
如果连接成功, VSCode 会进入 Debug 界面, 如下所示:
```

如果成功连接,则界面显示如下:

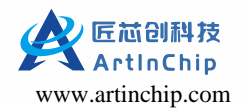

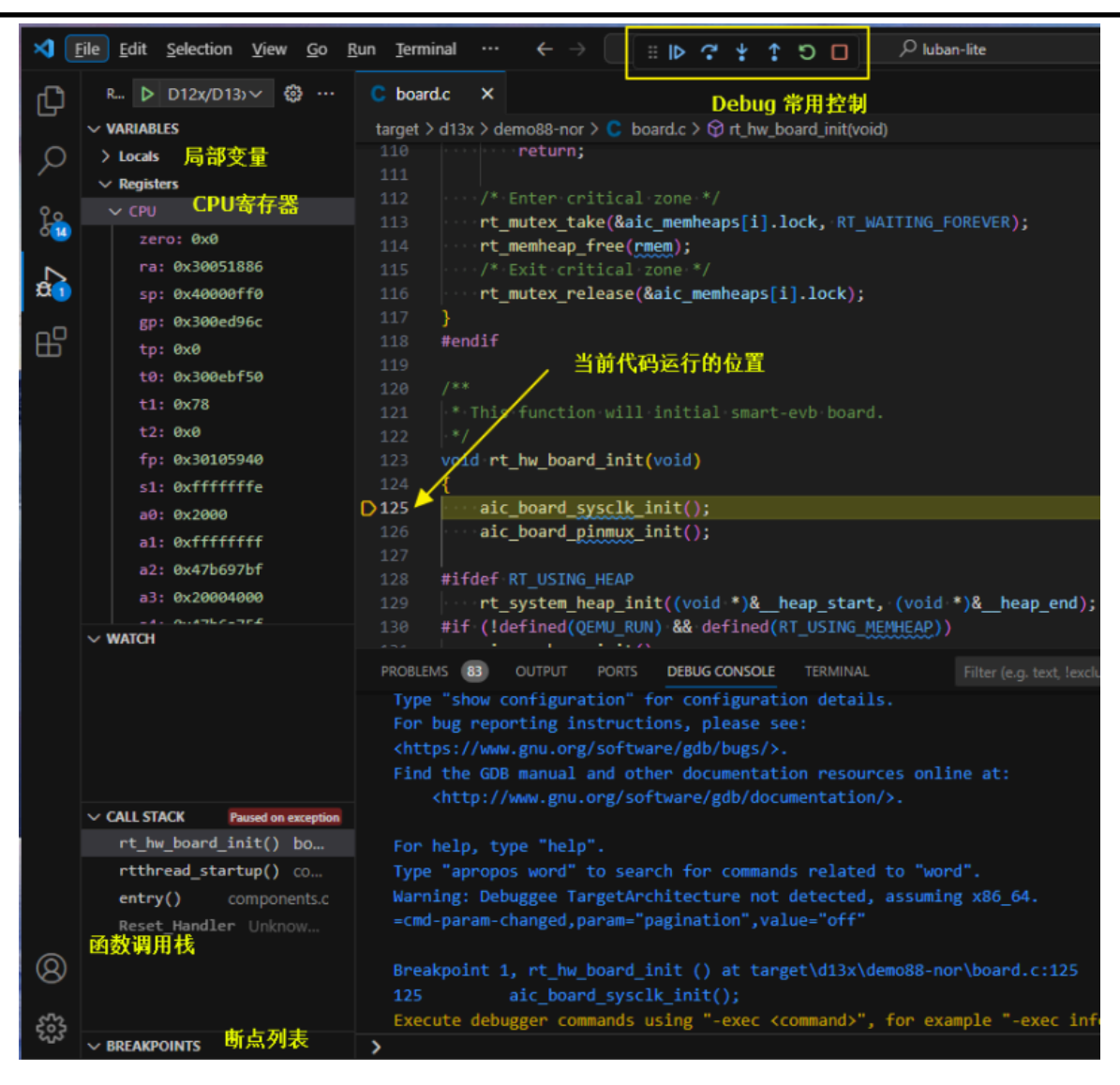

6. 按照实际需求,开始调试。

# 8. 文档资源

### 8.1. 文档中心

ArtInChip 文档中心可供用户在线查阅所有文档资源,官方网址: http://aicdoc.artinchip.com。

### 8.2. Gitee 下载

产品相关文档使用 Gitee 存储和管理,也是开源仓库,可以通过下面的链接进行下载:

git clone https://gitee.com/artinchip/docs.git

# 8.3. SDK 内嵌文档

SDK 仓库中内嵌了相关的使用说明文档,存放在 SDK 根目录中的 doc 文件夹中。

9. 教学视频

 $https://space.bilibili.com/3546578952390720?spm_id_from = 333.1007.0.0$